## Installation de Chronolist

## Document réalisé le 21/11/2014

Après avoir téléchargé le logiciel vous recevez un fichier.zip :

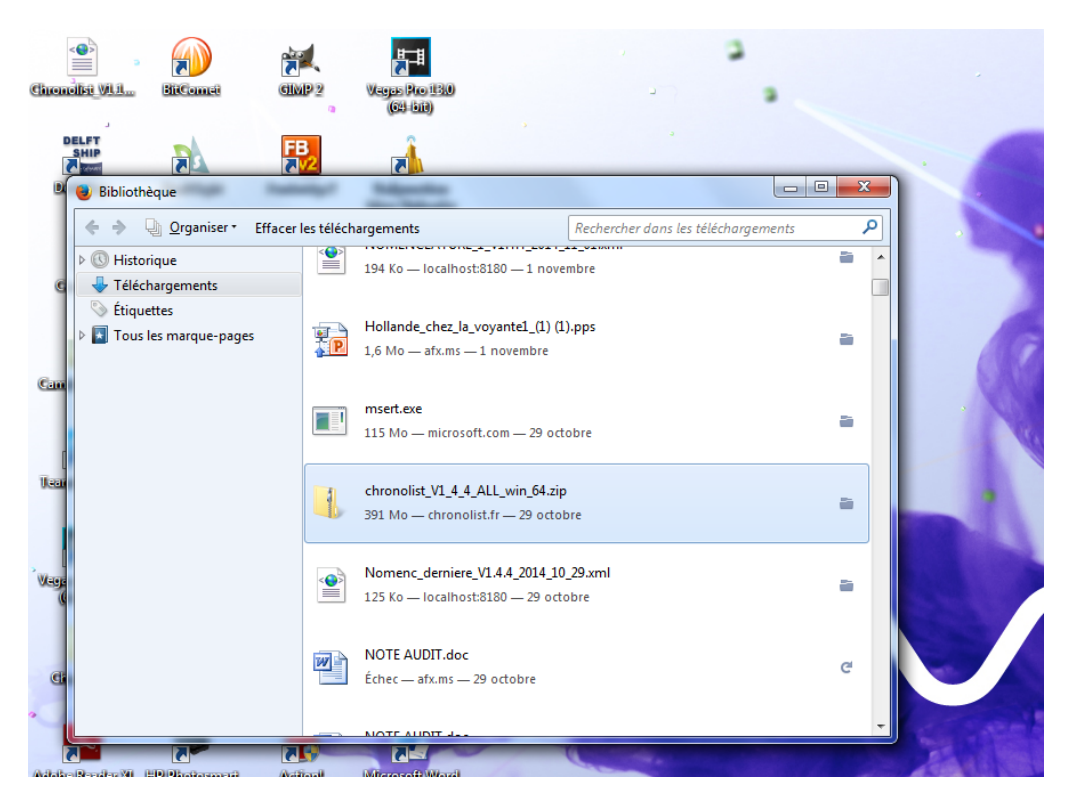

## V

Vous copiez chronolist\_v\_xxxxxx.zip dans un sous répertoire de Chronolist que vous appelez Install. (Vous créez les deux répertoires avec l'explorateur de Windows) Vous allez donc dans C :CHRONOLIST/INSTALL

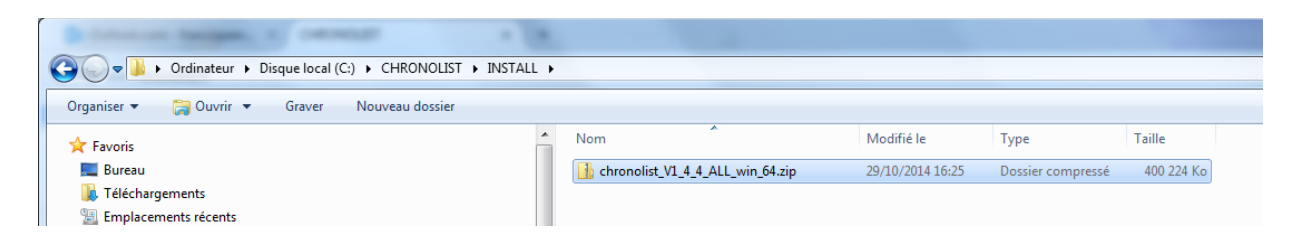

Vous faites un clic droit sur le répertoire de Chronolist :

| A CONTRACTOR OF A CONTRACTOR OF |      |                                 |    | sublice is "result for thread had all all          |  |
|----------------------------------------------------------------------------------------------------|------|---------------------------------|----|----------------------------------------------------|--|
| 🚱 🗣 🐌 > Ordinateur > Disque local (C:) > CHRONOLIST > INSTAL                                                                                                    | .L 🕨 |                                 |    |                                                    |  |
| Organiser 🔻 😭 Ouvrir 👻 Graver Nouveau dossier                                                                                                    |      |                                 |    |                                                    |  |
| 🚖 Favoris                                                                                                    | -    | Nom                             | Мо | difié le Type Taille                               |  |
| Normal Bureau                                                                                                    |      | hronolist_V1_4_4_ALL_win_64.zip |    | 0.0014.16.05 D · · · · · · · · · · · · · · · · · · |  |
| ↓ Téléchargements                                                                                                    |      |                                 |    | Ouvrir<br>Ouvrir                                   |  |
| Emplacements récents                                                                                                    |      |                                 |    | Ouvrir dans une nouvelle fenêtre                   |  |
| 🔏 Google Drive                                                                                                    |      |                                 |    | Extraire tout                                      |  |
| ChronolistTEST                                                                                                    |      |                                 | 9  | Analyser chronolist_V1_4_4_ALL_win_64.zip          |  |
| L ChronolistSITE                                                                                                    |      |                                 |    | 7-Zip                                              |  |
| 🖟 Chronolist                                                                                                    |      |                                 |    | Edit with Notepad++                                |  |
| 👝 DATA (E)                                                                                                    |      |                                 |    | Ouvrir avec                                        |  |
| datedemodification20-09-2013                                                                                                    |      |                                 |    | Restaurer les versions précédentes                 |  |
| Images et vidéos importées                                                                                                    |      |                                 |    | ,                                                  |  |
| 🝊 OneDrive                                                                                                    | Ε    |                                 |    | Envoyer vers                                       |  |

Vous faites une extraction du fichier .zip

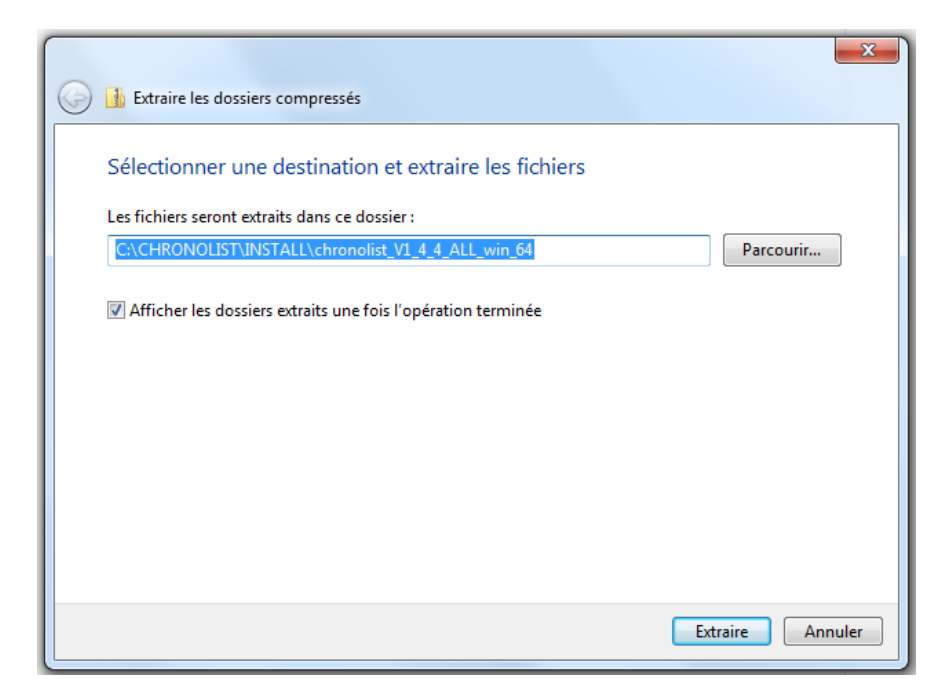

Vous ne créez pas de sous-répertoire supplémentaire :

| Les fichiers seront extraits dans ce dossier :               |           |
|--------------------------------------------------------------|-----------|
| C:\CHRONOLIST\INSTALL                                        | Parcourir |
| Afficher les dossiers extraits une fois l'opération terminée |           |
|                                                              |           |
|                                                              |           |
|                                                              |           |
|                                                              |           |
|                                                              |           |
|                                                              |           |

Vous cliquez sur « Extraire »

| - | Nom                                | Modifié le       | Туре                | Taille     |
|---|------------------------------------|------------------|---------------------|------------|
|   | 퉬 bin                              | 12/11/2014 17:32 | Dossier de fichiers |            |
|   | 鷆 common                           | 12/11/2014 17:32 | Dossier de fichiers |            |
|   | 퉬 config                           | 12/11/2014 17:32 | Dossier de fichiers |            |
|   | 🌗 install                          | 12/11/2014 17:33 | Dossier de fichiers |            |
|   | 鷆 jre                              | 12/11/2014 17:33 | Dossier de fichiers |            |
|   | 鷆 reports                          | 12/11/2014 17:34 | Dossier de fichiers |            |
|   | chronolist.war                     | 12/11/2014 17:32 | Fichier WAR         | 79 460 Ko  |
|   | ] chronolist_V1_4_4_ALL_win_64.zip | 29/10/2014 16:25 | Dossier compressé   | 400 224 Ko |
|   | 🚭 cxInstaller-win_64.exe           | 12/11/2014 17:32 | Application         | 41 Ko      |
|   | 📧 cxInstaller-win_64.jar           | 12/11/2014 17:33 | Executable Jar File | 16 318 Ko  |
| = | licence.dat                        | 12/11/2014 17:34 | Fichier DAT         | 1 Ko       |
|   | LICENCE.txt                        | 12/11/2014 17:34 | Document texte      | 10 Ko      |
|   | 📄 lisezmoi.txt                     | 12/11/2014 17:34 | Document texte      | 2 Ko       |
|   | 📄 readme.txt                       | 12/11/2014 17:34 | Document texte      | 2 Ko       |
|   | releaseNotes.txt                   | 12/11/2014 17:34 | Document texte      | 56 Ko      |

## Vous sélectionnez cxInstaller-Win\_64.exe (ou Win\_32.exe)

|   | - /                              |                  |                     |            |
|---|----------------------------------|------------------|---------------------|------------|
|   | 퉬 reports                        | 12/11/2014 17:34 | Dossier de fichiers |            |
|   | Chronolist.war                   | 12/11/2014 17:32 | Fichier WAR         | 79 460 Ko  |
|   | chronolist_V1_4_4_ALL_win_64.zip | 29/10/2014 16:25 | Dossier compressé   | 400 224 Ko |
|   | 🚭 cxInstaller-win_64.exe         | 12/11/2014 17:32 | Application         | 41 Ko      |
|   | 🔟 cxInstaller-win_64.jar         | 12/11/2014 17:33 | Executable Jar File | 16 318 Ko  |
| Ε | licence.dat                      | 12/11/2014 17:34 | Fichier DAT         | 1 Ko       |
|   |                                  |                  |                     |            |

Vous double cliquez pour lancer l'installation.

Une fenêtre indique que ce logiciel est inconnu et vous demande de confirmer l'installation. Vous le faites.

Après un certain temps vous obtenez la fenêtre suivante :

| Chronolist - Setup Wizard                                                    |        |
|------------------------------------------------------------------------------|--------|
| <b>Chronolist</b><br>Bienvenue dans l'assistant d'installation de Chronolist | Ċ      |
| Cet assistant vous guidera pendant l'installation du logiciel Chronolist .   |        |
| Cliquer sur < <suivant>&gt; pour continuer.</suivant>                        |        |
|                                                                              | V1.4.5 |
|                                                                              |        |
| < Back Next > Finish                                                         | Cancel |

Vous cliquez sur « Next »

| Chronolist - Setup Wizard                                                                                                    |                                    |
|----------------------------------------------------------------------------------------------------|------------------------------------|
| Chronolist<br>Contrat de Licence d'Utilisateur Final                                                                                                    | Ċ                                  |
| CONTRAT DE LICENCE DU LOGICIEL CHRONOLIST<br>IMPORTANT : À LIRE AVANT TOUTE COPIE, INSTALLATION OU UTILISATION.                                                                                                    | A<br>E                             |
| N'INSTALLEZ PAS, N'UTILISEZ PAS ET NE CHARGEZ PAS CE LOGICIEL (DÉFINI CI-APRÈS<br>AVANT D'AVOIR LU ATTENTIVEMENT LES DISPOSITIONS GÉNÉRALES QUI SUIVENT. L'IL<br>L'UTILISATION OU LE CHARGEMENT DU LOGICIEL VAUT ACCEPTATION DES DISPOSIT<br>CE CONTRAT. SI VOUS NE LES ACCEPTEZ PAS, N'INSTALLEZ PAS, N'UTILISEZ PAS OU I<br>CHARGEZ PAS LE LOGICIEL.                                                                                                    | S)<br>NSTALLATIOI<br>IONS DE<br>NE |
| En accédant au Logiciel ou en l'utilisant, vous acceptez que, afin d'améliorer<br>votre expérience d'utilisateur ainsi que les fonctionnalités et la sécurité du<br>système, Tangosoft puisse être amené à collecter certains renseignements à propos<br>des spécifications de votre plate-forme, de votre système d'exploitation, de votre<br>langue et diverses autres informations d'identification. Aucune information<br>personnelle ne sera collectée. Si vous n'êtes pas d'accord avec les conditions | Ŧ                                  |
| ☑ J'accepte les termes du contrat                                                                                                    |                                    |
| < Back Next > Finish                                                                                                    | Cancel                             |

Vous cliquez sur « J'accepte les termes du contrat » puis sur « Next »

| Chronolist - S               | etup Wizard                                                            |         |
|------------------------------|------------------------------------------------------------------------|---------|
| Chronolist<br>Choix de l'emp | lacement de l'installation                                             | Ċ       |
|                              |                                                                        | Version |
| APP HOME                     | C:\CHRONOLIST\HOME                                                     |         |
| JDK HOME                     | C:\CHRONOLIST\HOME\jdk1.7.0_55                                         |         |
| Tomcat HOME                  | C:\CHRONOLIST\HOME\apache-tomcat-7.0.53                                |         |
|                              | ✓ Installer un nouveau Tomcat ☐ Personnaliser l'installation de Tomcat |         |
|                              | < Back Next > Finish                                                   | Cancel  |

L'installeur vous indique où il va mettre le jdk et apache-tomcat. Vous devez cocher « Installer un nouveau Tomcat » si vous n'avez pas un Apache-Tomcat déjà installé pour une autre application.

Vous cliquez sur « Next »

| 1 | Chronolist - Setup V                                                       | Vizard                      |          |         |          |  |
|---|----------------------------------------------------------------------------|-----------------------------|----------|---------|----------|--|
| C | hronolist<br>Configuration serveur                                         | r mail                      |          |         | Ċ        |  |
|   | Mail server                                                                |                             |          |         | *        |  |
|   | Mail server                                                                | outlook.com 👻               | User     | francis |          |  |
|   | Compose mail                                                               | Hotmail web / Outlook.com 👻 | Password | •••••   |          |  |
|   | Compose mail URL http://mail.live.com/mail/EditMessageLight.aspx?n=&to={0} |                             |          |         |          |  |
|   | Advanced                                                                   |                             |          |         | *        |  |
|   | Host                                                                       | smtp.live.com               |          |         | ✓ Is SSL |  |
|   | Port                                                                       | 25                          |          |         | Is LOTUS |  |
|   | From                                                                       |                             |          |         |          |  |
|   |                                                                            | Tester                      |          |         |          |  |
|   |                                                                            |                             |          |         |          |  |
|   |                                                                            |                             |          |         |          |  |
|   |                                                                            |                             |          |         |          |  |
|   |                                                                            | < Back                      | Next >   | Finish  | Cancel   |  |

Vous indiquez de quelle façon Chronolist va pourvoir envoyer des mails à votre place.

| Chronolist - Setup Wizard                               |                               |                      |                 |            |
|---------------------------------------------------------|-------------------------------|----------------------|-----------------|------------|
| Chronolist<br>Veuillez cliquer sur Modif<br>chronolist. | ïer pour saisir un mot de pas | se pour la base de d | onnées de l'app | lication Č |
| Modifier Supprimer                                      | Ancienne versi                | Nouvelle version     |                 |            |
| Chronolist                                              |                               | V1.4.4-r01           |                 |            |
|                                                         |                               |                      |                 |            |
|                                                         |                               |                      |                 |            |
|                                                         |                               |                      |                 |            |
|                                                         |                               |                      |                 |            |
|                                                         |                               |                      |                 |            |
|                                                         |                               | 1 1                  |                 |            |
|                                                         |                               |                      |                 |            |
|                                                         | < Back                        | Next >               | Finish          | Cancel     |

- Vous cochez la case Chronolist,
   Vous sélectionnez la ligne Chronolist,
   Vous cliquez sur « Modifier »

| 🔳 Chronolist - Setu | ıp Wizard                     |
|---------------------|-------------------------------|
| Chronolist          | Ť                             |
| chronolist : Config | guration application web      |
| Nom app web         | khronolist                    |
| Ancienne version    |                               |
| Nouvelle version    | V1.4.4-r01                    |
| CONFIG HOME         | C:\CHRONOLIST\HOME\chronolist |
| Session timeout     | 60                            |
|                     |                               |
|                     |                               |
|                     |                               |
|                     |                               |
|                     |                               |
|                     |                               |
|                     |                               |
|                     |                               |
|                     | < Back Next > Finish Cancel   |

Vous modifiez éventuellement les paramètres :

« Session timeout 60 » indique qu'un utilisateur sera automatiquement déconnecté de l'application au bout de 60 minutes.

Vous cliquez sur « Next »

| 🔳 Chronolist - Se               | tup Wizard                                                                                                    |
|---------------------------------|----------------------------------------------------------------------------------------------------|
| Chronolist<br>chronolist : Conf | iguration base de données                                                                                                    |
|                                 | Utiliser une base de données intégrée<br>La base de données embarquée est une base de données JavaDB.<br>Elle sera créée dans APP_HOME\Databases\cxDatabase. |
| Base de données                 | h2Database                                                                                                    |
| Driver                          | H2 driver                                                                                                    |
| URL                             | jdbc:h2:file:C:\CHRONOLIST\HOME\chronolist/databases/h2Database;IGNORECASE=TRUE                                                                              |
| Utilisateur                     | sa                                                                                                    |
| Mot de passe                    | •••••                                                                                                    |
|                                 | Il n'y a pas de mot de passe pour accéder à la base de données. Cliquez sur Modifier pour acce                                                               |
|                                 | < Back Next > Finish Cancel                                                                                                    |

- Vous cochez la case « Utiliser une base de données intégrée »
   Vous mettez un nom d'utilisateur (pour la base de données)
   Vous mettez un mot de passe (Pour la base de données)

Nota : l'identifiant et le mot de passe pour la base de données ne vous seront demandés que dans le cas où vous devrez réinstaller la base de données. L'identifiant et le mot de passe pour entrer pour la première fois dans CHRONOLIST sont admin / admin.

Cliquez sue « Next »

| Mail server      |                              |                |           |          | \$ |
|------------------|------------------------------|----------------|-----------|----------|----|
| Mail server      |                              | ▼ User         | francis   |          |    |
| Compose mail     | Hotmail web / Outlook.com    | ▼ Password     | •••••     |          |    |
| Compose mail URL | http://mail.live.com/mail/Ed | itMessageLight | .aspx?n=& | to={0}   |    |
| Advanced         |                              |                |           |          | \$ |
| Host             | smtp.live.com                |                |           | V Is SSL |    |
| Port             | 25                           |                |           | Is LOTUS |    |
| From             |                              |                |           |          |    |
|                  | Tester                       |                |           |          |    |

Cliquez sur « Next »

| Chronolist - Setup Wizard                  |                |                  |               |  |
|--------------------------------------------|----------------|------------------|---------------|--|
| Chronolist<br>Applications web à installer |                |                  | Ē             |  |
| Modifier Supprimer                         |                |                  |               |  |
| Nom app web                                | Ancienne versi | Nouvelle version |               |  |
| Chronolist                                 |                | V1.4.4-r01       |               |  |
|                                            |                |                  |               |  |
|                                            |                |                  |               |  |
|                                            |                |                  |               |  |
|                                            |                |                  |               |  |
|                                            |                |                  |               |  |
|                                            |                |                  |               |  |
|                                            |                |                  |               |  |
|                                            |                |                  |               |  |
|                                            |                |                  |               |  |
|                                            |                |                  |               |  |
|                                            | < Back         | Next >           | Finish Cancel |  |

Cliquez sur « Next »

| Chronolist - Setup Wizard                                                                                                    |        |  |  |  |
|----------------------------------------------------------------------------------------------------|--------|--|--|--|
| Chronolist<br>Prét pour installer                                                                                                    | Ċ      |  |  |  |
| L'assistant est prêt pour commencer l'installation de Chronolist dans votre ordinateur.<br>Cliquer sur < <installer>&gt; pour poursuivre avec l'installation, ou<br/>cliquer sur &lt;<retour>&gt; si vous voulez revoir ou changer les informations.<br/>Attention, Tomcat doit être démarré afin que l'application web installée puisse fonctionner.<br/>Si Tomcat est installé en tant que service, veuillez démarrer le service.<br/>Sinon, un raccourci pour démarrer Tomcat est créé dans le menu Programmes<br/>V Arréter/Créer le service Tomcat</retour></installer> |        |  |  |  |
| <ul> <li>☑ Démarrer Tomcat et lancer l'application</li> <li>☑ Créer un raccourci sur le bureau</li> <li>☑ Ajouter aux favoris</li> </ul>                                                                                                    |        |  |  |  |
| < Back Next > Finish                                                                                                    | Cancel |  |  |  |

Cochez la case « Arrêter/créer le service Tomcat CHRONO »

Vous cochez, ou pas, les autres cases.

Vous cliquez sur « Finish » L'installeur lance l'installation. Si vous avez coché la case Démarrer Tomcat et lancer l'application, l'écran Chronolist s'affiche dans le Browser Internet en se connectant sur « localhost »

Vous saisissez l'identifiant et le mot de passe admin / admin

L'application se lance. Elle demande si vous êtes d'accord pour faire une mise à jour de la base de données, vous répondez « oui » et vous êtes sur CHRONOLIST.

Erreurs :

Si vous avez un message d'erreur juste après avoir lancé l'installeur, il est possible que Windows n'accepte pas la version 64 bits. Essayez la version 32 bits.

Si Chronolist ne peut pas se lancer alors que l'installation a bien fonctionné, vérifiez que Apache Tomcat est lancé. Pour cela, allez dans les « Services » de Windows. (Panneau de configuration/Systèmes et sécurité/Outils d'administration)